# 编辑网页文本

## 本會导读

第 3 章

文本是网页中不可缺少的东西, 文本的格式化可以充分体现文档 所要表达的重点, 比如在页面里制作一些段落的格式, 在文档中构建 丰富的字体, 从而让文本达到赏心悦目的效果, 这些对于专业网站来 说, 是不可或缺的。本章将通过对网页中文本的插入和设置的学习, 从而使读者掌握基本的文本网页的制作方法。

## \$9\$\$b

- ◆ 学会在网页中输入文本
- ◆ 网页中文本的格式设置
- ◆ 能够在页面中插入相关的文本要素
- ◆ 能够实现网页中滚动文本的效果

#### 3.1 添加网页文本

网页文本的典型文档类型有 ASCII 文本文件、RTF 文件和 Microsoft Office 文档。Dreamweaver CC 2018 可以从这些文档类型中的任何一种获取文本,然后将文本并入网页中。

3.1.1 上机练习——直接输入文本

## ▶ 练习目标

在 Dreamweaver CC 2018 中输入文本的方法与其他文字编辑软件类似,本节 3-1 上机练习-通过输入在线问题的练习,使读者掌握在 Dreamweaver CC 2018 中直接输入文本 的方法。

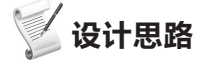

首先打开一个需要添加文本的网页,然后在网页中直接输入文本。

# ┣ ▼ ↓ ↓ </

(1)打开文件。执行"文件"|"打开"命令,在弹出的"打开"对话框中选择一个制作好的页面,如 图 3-1 所示。

(2)输入文本。删除 Div 标签中的占位文本,然后单击,布局块中随即出现闪动的指针,表示输入 文字的起始位置。选择合适的输入法,即可在网页中输入文字,如图 3-2 所示。

(3)保存文件。执行"文件"|"保存"命令保存文件。在浏览器中的页面效果如图 3-3 所示。

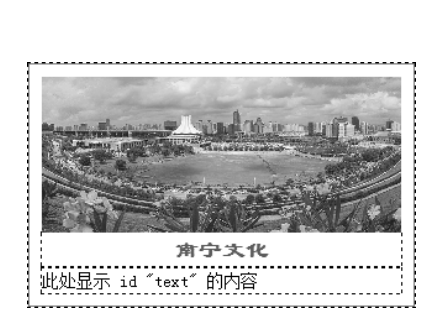

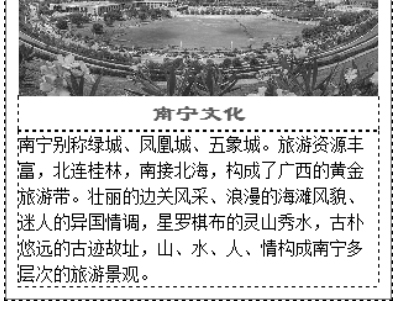

图 3-2 输入文本

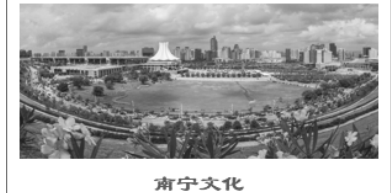

南宁别称绿城、凤凰城、五象城。旅游资源丰 富,北连桂林,南接北海,构成了广西的黄金 旅游带。壮丽的边关风采、浪漫的海滩风貌、 迷人的异国情调,星罗棋布的灵山秀水,古朴 悠远的古迹故址,山、水、人、情构成南宁多 层次的旅游景观。

图 3-3 页面效果

## 3.1.2 从其他文档中复制文本

图 3-1 打开页面

如果其他应用程序中已存在需要的文本,可以从其他应用程序中复制文本,粘贴到 Dreamweaver CC 2018 文档窗口中。

(1) 在其他的应用程序或文档中复制文本,然后切换回 Dreamweaver CC 2018"文档"窗口的"设计" 视图。

(2)在要放置文本的地方单击,选择"编辑"|"粘贴"命令。

如果执行"编辑"|"选择性粘贴"命令,则会弹出"选择性粘贴"对话框,如图 3-4 所示。 利用粘贴选项,可以保留所有源格式设置;也可以只粘贴文本,还可以指定粘贴文本的方式。

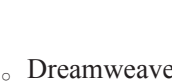

输入文本

一直接

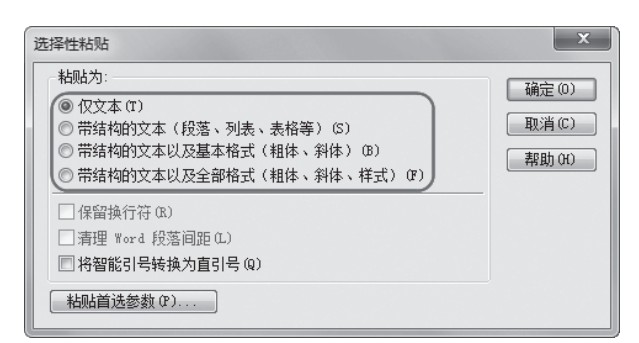

图 3-4 "选择性粘贴" 对话框(1)

● 教你一招:设置复制 | 粘贴首选项

执行"编辑"|"首选项"命令,在弹出的"首选项"对话框中选择"复制"|"粘贴"分类,可以设置使用"编辑"|"粘贴"命令从其他应用程序粘贴文本到"设计"视图时,默认的粘贴方式,如图 3-5 所示。

| 首选项                                                                                               |                                                                                                    | x |
|---------------------------------------------------------------------------------------------------|----------------------------------------------------------------------------------------------------|---|
| i                                                                                                 | <ul> <li> (素相) (表相) (表相) (大文本(T) (一位文本(T) (一行结构的文本(段落、列表、表格等)(5) (一带结构的文本(段落、列表、人名格等)(5) (一带结构的文本以及星本格式(粗体、斜体) (一带结构的文本以及全部格式(粗体、斜体、样式) ○ 带结构的文本以及全部格式(粗体、斜体、样式) </li> <li>○ 保留換行符(R)</li> <li>② 寄理 Word 段落词路(C)</li> </ul> | × |
| 字体<br>实时预览<br>应用程序内更新<br>文件比较<br>文件类型 / 網輯器<br>新增功能指南<br>新建文档<br>标记色彩<br>界面<br>窗口大小<br>站点<br>辅助功能 | <ul> <li>☑ 清理 Word 段落间距(C)</li> <li>□ 将智能引号转换为直引号 (Q)</li> </ul>                                                                                                    |   |

图 3-5 "选择性粘贴" 对话框(2)

此外,也可以从支持文本拖放功能的应用程序中拖放文本到 Dreamweaver CC 2018 的文档窗口。方法如下:

(1) 在支持文本拖放功能的应用程序(如 Word)中,选中需要复制的文本。

(2)在选中的文本上按下鼠标左键,拖动到 Dreamweaver CC 2018 的"设计"视图,然后释放鼠标左键,即可插入复制的文本。

### 3.1.3 导人表格式数据

执行"文件"|"导入"|"表格式数据"命令,可以导入 XML 和表格式数据。有关导入表格式数据

**第3章** 编辑网页文本

的具体操作将在第5章详细讲述。

此外, Dreamweaver CC 2018 集成了适用于设备的 Extract, 使用 Extract 浮动面板, 用户可以将 PSD 复合中的 CSS、文本、图像、字体、颜色、渐变和度量值提取到文档中。

## 3.2 设置文本格式

网页中的文字主要包括标题、信息、文本链接等几种主要形式。良好的文本格式,能够充分体现文 档要表述的意图,激发读者的阅读兴趣。在文档中构建丰富的字体、多种的段落格式以及赏心悦目的文 本效果,是一个专业网站必不可少的要求之一。

#### 3.2.1 设置文本属性

文本的大部分格式设置都可以通过属性面板实现。执行"窗口"|"属性"命令,即可打开"属性"面板。 用鼠标指针选中要修饰的文字,此时在"属性"面板上显示的就是当前文字的属性,如图 3-6 所示。

| 属性      |        |       |                     |               |        | = |
|---------|--------|-------|---------------------|---------------|--------|---|
| <> HTML | 格式 (F) | 般落・   | ∽ 类 (无              | > B / ≔ ≝ ≝ ≝ | 标题 (T) | ( |
| 🗄 css   | ID(I)  | 无、    | ~ <sup>链接 (L)</sup> | ~ 🕀 🖿         | 目标 (G) | œ |
|         | 文档标题   | 无标题文档 |                     | 页面属性          |        |   |
|         |        |       |                     |               |        |   |

图 3-6 "属性" 面板

#### 1. HTML 属性

#### 1)格式

在"属性"面板上的"格式"下拉列表中选择"段落"选项,即可以把选中的文本设置成段落格式。段落格式在 Dreamweaver CC 2018 的设计视图中的效果如图 3-7 所示。在浏览器中的效果如图 3-8 所示。

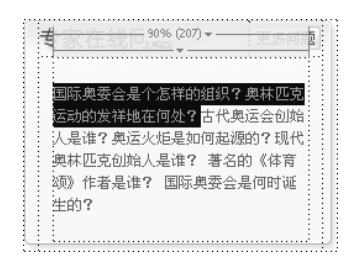

图 3-7 选中文本设置段落的效果

| 专家在线问题 更多问题                                                              |
|--------------------------------------------------------------------------|
| 国际奥委会是个怎样的组织?奥林匹克<br>运动的发祥地在何处?                                          |
| 古代奥运会创始人是谁?奥运火炬是如<br>何起源的?现代奥林匹克创始人是谁?<br>著名的《体育颂》作者是谁? 国际奥<br>委会是何时诞生的? |

图 3-8 段落在浏览器中的效果

"格式"下拉列表中的"标题 1"到"标题 6"分别表示各级标题,并应用于网页的标题部分。其对 应字体由大到小,同时文字全部加粗。应用"标题 3"的文本效果如图 3-9 所示。

|                                                                    | 专家在线问题 更多问题<br>国际奥委会是个怎样的<br>组织?                                                             |
|--------------------------------------------------------------------|----------------------------------------------------------------------------------------------|
| 人是谁?奥运火后是如何老妪的?现代<br>奥林匹克创始人是谁? 著名的《体育<br>硕》作者是谁? 国际奥委会是何时诞<br>生的? | 奧林匹克运动的发祥地在何处?古代奥<br>运会创始人是谁? 奥运火炬是如何起源<br>的?现代奥林匹克创始人是谁? 著名<br>的《体育硕》作者是谁? 国际奥委会<br>是何时诞生的? |

图 3-9 设置"标题 3"在设计视图和在浏览器中的效果

**教你一招:**在"代码"视图中,使用"标题1"时,文字两端使用 <h1></h1>标记;使用"标题2"时,文字两端使用 <h2></h2>标记,依次类推。手动删除这些标记,文字的样式随即消失。

2) ID

为所选内容分配一个 ID。如果已声明过 ID,则该下拉列表中将列出文档的所有未使用的已声明 ID。

3) 类

选择要应用于当前所选文本的样式。如果没有对所选内容应用过任何样式,则显示"无"。

▶ 重命名:修改当前选定文本采用的样式的名称。

▶ 附加样式表:弹出"使用现有的 CSS 文件"对话框。

4) 链接

创建所选文本的超文本链接。有关链接的设置方法,将在第6章进行讲解。

- 5) 其他属性
- ▶ B:将文本字体设置为粗体。
- ▶ 7:将文本字体设置为斜体。
- 🛾 🔚:项目列表。选择需要建立列表的文本,并单击该按钮,即可建立无序列表。
- ↘ 這: 编号列表, 用于建立有序列表。
- ▶ 들: 删除内缩区块,减少文本右缩进。
- 🖌 🔚: 内缩区块, 增加文本右缩进。
- ▶ 标题:为超级链接指定文本工具提示,即在浏览器中,当鼠标移到超级链接上时显示的提示文本。
- ▶ 目标:指定链接文件打开的方式。
- ▶ 页面属性:单击此按钮弹出"页面属性"对话框,对页面属性进行设置。
- ▶ 列表项目:列表项的属性设置窗口。有关设置将在 3.3.3 节讲解。

2. CSS 属性

单击"属性"面板上的 css 按钮,即可使用 CSS 规则格式化文本,如图 3-10 所示。

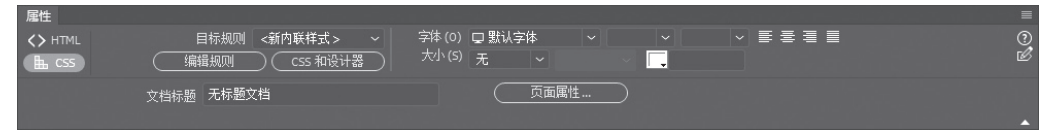

图 3-10 CSS 规则属性

▶ 目标规则:显示当前选中文本已应用的规则,也可以使用"目标规则"下拉菜单中的命令创建新的内联样式或将现有类应用于所选文本。有关 CSS 规则的创建和编辑,将在本书后续章节中进行介绍。

**提示:** 在创建 CSS 内联样式时, Dreamweaver CC 2018 会将样式属性代码直接添加到页面的 body 部分。

▶ 编辑规则:单击该按钮可以打开目标规则的"CSS设计器"面板进行修改。

- ❑ CSS 和设计器:单击该按钮可以打开"CSS 设计器"面板,并在当前视图中显示目标规则的属性。
- ▶ 字体:设置目标规则的字体。

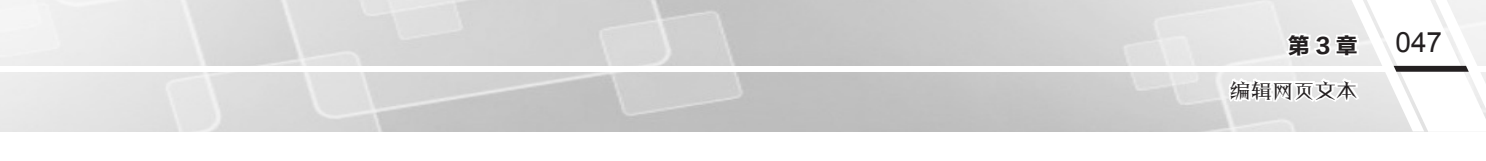

## 🖳 知识拓展

管理字体

如果字体列表中没有需要的字体,可以单击字体下拉列表中的"管理字体"命令,在弹出的"管理字体" 对话框中的"自定义字体堆栈"选项卡中设置需要的字体列表,如图 3-11 所示。

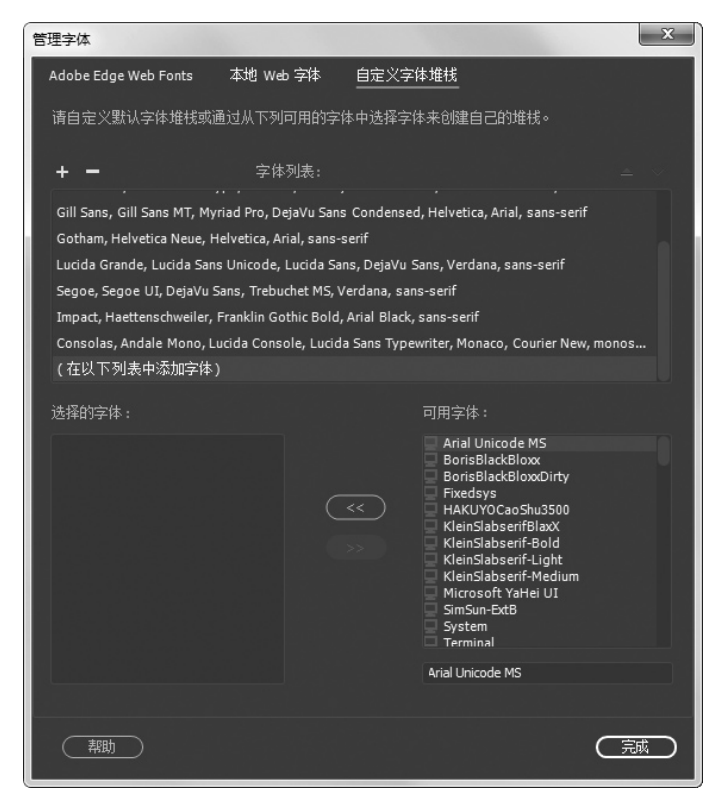

图 3-11 "管理字体" 对话框

单击**士**按钮添加字体堆栈,然后在"可用字体"列表中选中需要的字体后,单击

▶ 大小:设置目标规则的字体大小。

▶ . 设置目标规则中的字体颜色。

**注意:** "字体" "大小" "颜色" "字体样式" "字体粗细" "对齐" 属性始终显示应用于 "文档" 窗口中当前所选内容的规则的属性。更改其中的任何属性,将会影响目标规则。

### 3.2.2 文本空格

要在文本中插入空格,可以直接按键盘上的空格键。

在 Dreamweaver CC 2018 之前的版本中,默认情况下,两个字符之间只能包含一个空格,即使多次按下空格键也无济于事。

若要在两个字符之间添加空格,可以执行以下操作之一:

- ↘ 单击 "HTML" 插入面板中的 "不换行空格" 按钮
- ▶ 执行"插入"|"HTML"|"不换行空格"命令。

¥ 按 Ctrl + Shift + Space 组合键。

▶ 在"代码"视图中需要插入空格的位置输入" "。

Dreamweaver CC 2018 默认允许输入多个连续的空格,用户可以根据需要,执行"编辑"/"首选项" 命令,在"常规"分类中取消选中"允许多个连续的空格"复选框,禁用多个连续空格。

### 3.2.3 文本换行

在 Dreamweaver CC 2018 中, 文本在一行结束的时候具有自动换行功能。如果要使文本强制换行, 可以按键盘上的 Enter 键或者 Shift+Enter 快捷键来实现。

按 Enter 键, 换行的行距较大, 如图 3-12 所示; 按 Shift+Enter 快捷键, 换行的行距比较小, 如图 3-13 所示。

| <u>●家在线市90% (207) - 更多问题</u> | <u> </u>          |
|------------------------------|-------------------|
| 国际奥委会是个怎样的组织?奥林匹克            | 国际奥委会是个怎样的组织?奥林匹克 |
| 运动的发祥地在何处?古代奥运会创始            | 运动的发祥地在何处?古代奥运会创始 |
| 人是谁?                         | 人是谁?              |
| 奥运火炬是如何起源的?现代奥林匹克            | 魏运火炬是如何起源的?现代奥林匹克 |
| 创始人是谁?著名的《体育颂》作者             | 创始人是谁? 著名的《体育颂》作者 |
| 是谁? 国际奥委会是何时诞生的?             | 是谁? 国际奥委会是何时诞生的?  |

图 3-12 按 Enter 键换行

图 3-13 按 Shift+Enter 键换行

在文档窗口中,每输入一段文字,按下 Enter 键后,就自动生成一个段落。按下 Enter 键的操作通常 被称作"硬回车"。如果要在段落中实现强制换行的同时不改变段落的结构,就要使用"HTML"插入面 板中的换行符9,或按下 Shift + Enter 组合键。

### 3.2.4 上机练习——美化网页文本

## ▶ 练习目标

文本是网页中不可缺少的元素,丰富合理的文本格式往往可以起到事半功 3-2 上机练习-倍的效果。本练习将对网页文本进行美化, 使读者进一步掌握格式化文本的操 作方法。

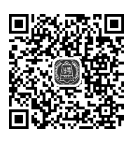

美化 网页文本

## 设计思路

首先打开一个需要美化文本的网页,然后选中需要设置格式的文本,在"属性"面板上设置文本的标题、 大小和颜色,并对文本进行换行,便于阅读,最终效果如图 3-14 所示。

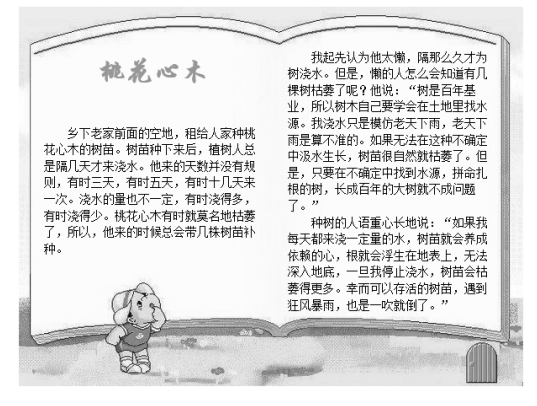

图 3-14 页面最终效果

编辑网页文本

## 操作步骤

(1)打开文件。执行"文件"|"打开"命令,在弹出的"打开"对话框中选择一个已创建页面布局的文件,如图 3-15 所示。

(2)输入文本。删除布局块中的占位文本,将指针放置在布局块中,输入需要的文本。将指针放置 在每一段文本的最前面,在"HTML"插入面板上单击"不换行空格"两次,如图 3-16 所示。实现首行 缩进,此时的页面效果如图 3-17 所示。

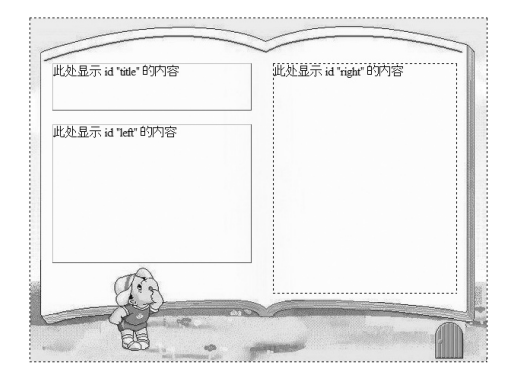

图 3-15 页面布局

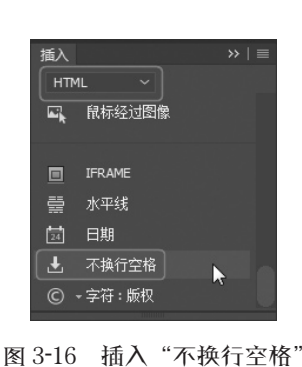

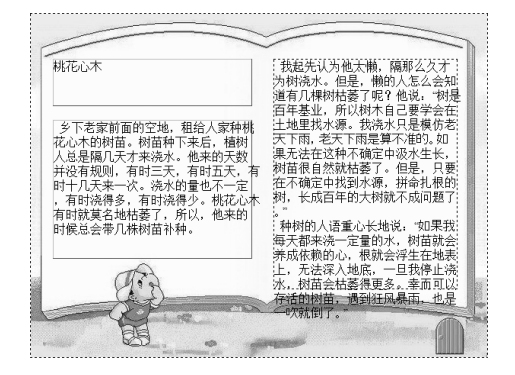

图 3-17 添加文本的效果

(3)设置标题文本格式。选中页面上的标题文本"桃花心木",在"属性"面板上设置格式为"标题1";然后切换到 CSS 属性区域,设置字体为"华文行楷",颜色为#FF6600,如图 3-18 所示。此时的页面效果如图 3-19 所示。

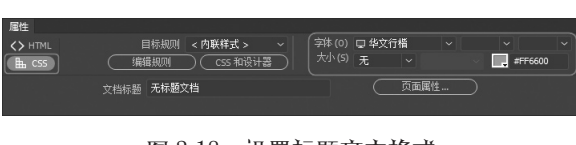

图 3-18 设置标题文本格式

图 3-19 设置格式的标题文本效果

(4)设置正文格式。选中左侧的正文文本,在"属性"面板上设置字体为"新宋体",大小为14px,如图 3-20 所示。同样的方法,设置右侧正文的格式,此时的页面效果如图 3-21 所示。

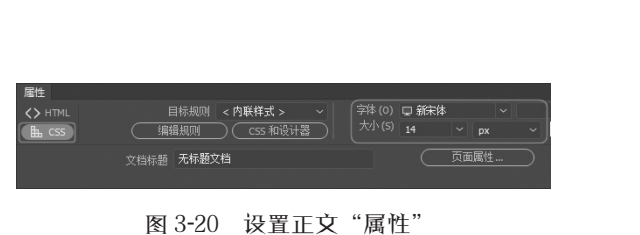

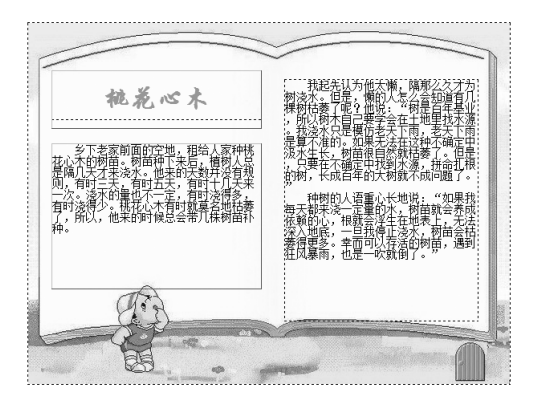

图 3-21 设置格式后的正文文本效果

(5)设置文本的行距。单击文档工具栏上的"代码"按钮,切换到"代码"视图,在 #left 和 #right 的代码区域添加如下代码:

line-height: 140%;

如图 3-22 所示, #left 为左侧的布局块的规则定义; #right 为右侧的布局块的规则定义。此时的页面 效果如图 3-23 所示。

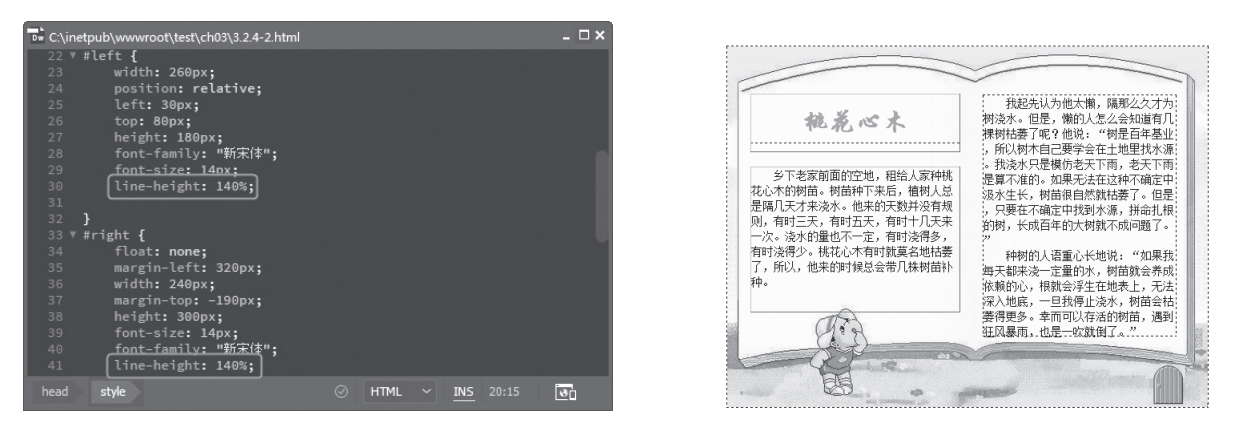

图 3-22 设置行距

图 3-23 页面效果

(6)保存文件。执行"文件"|"保存"命令保存文件,然后在浏览器中预览页面,效果如图 3-14 所示。

## 3.3 添加其他文本要素

网页中除了可以插入文本,还可以插入一些其他的文本要素,如日期和时间、特殊字符和水平线。 本节将简要介绍插入这些 HTML 对象的方法。

#### 3.3.1 插入日期

在网页中,经常会看到显示有日期,且日期自动更新。 Dreamweaver CC 2018 为读者提供了插入日期的功能,使用它可以 用多种格式在文档中插入当前的日期和时间。而且通过设置,可 以使网页在每次保存时都能自动更新。

(1)将插入点放在文档中需要插入日期的位置。

(2)执行"窗口"|"插入"命令,打开"插入"面板的"HTML" 分类,单击面板中的"日期"按钮**圆**,弹出"插入日期"对话框, 如图 3-24 所示。

(3)在"星期格式""日期格式""时间格式"下拉列表中分 别选择星期、日期、时间的显示方式。

| 插入日期           |                                                       |   | X                      |
|----------------|-------------------------------------------------------|---|------------------------|
| 星期格式:<br>日期格式: | [不要星期]<br>74/3/7<br>1974年3月7日<br>03/07/1974<br>3/7/74 |   | <b>確</b> 定<br>取消<br>帮助 |
| 时间格式:          | [不要时间]<br>□ 储存时自动更新                                   | ~ |                        |

图 3-24 "插入日期" 对话框

**投** 提示:"插入日期"对话框中显示的日期和时间不是当前日期,也不反映访问者在查看站点时所看到的日期和时间。它们只是信息的显示方式的示例。

(4)如果希望插入的日期在每次保存文档时自动进行更新,可以选中"储存时自动更新"复选框。(5)单击"确定"按钮关闭对话框,即可在文档中插入日期和时间。

编辑网页文本

(6) 选中插入的日期,在属性面板上调整日期显示的字体、大小和对 齐方式。

例如,在2016年11月30日向页面中插入时间。若在"星期格式"下拉列 表框中选择了"[不要星期]",在"日期格式"选框中选择了"1974年3月7日", 在"时间格式"下拉列表框中选择"「不要时间」",则最后生成的日期效果如 图 3-25 所示。

#### 3.3.2 插入特殊字符

本节所说的特殊字符是指在键盘上不能直接输入的字符。如果需要向网页 中插入特殊字符,可使用"插入"面板的"HTML"分类。

(1)单击"HTML"插入面板中的"换行符"按钮四右侧的向下箭头,弹出下拉列表,如图 3-26 所示, 在下拉菜单中可以选择需要的字符。

(2)如果需要插入更多的特殊字符,可以单击下拉菜单上的"其他字符"按钮,如图 3-26 所示。弹 出"插入其他字符"对话框。

(3) 在该对话框中单击需要的字符按钮,如图 3-27 所示。对话框左上角的"插入"文本框中将显示 该字符对应的实体参考。单击"确定"按钮,即可插入相应的特殊字符。

图 3-26 插入特殊字符

#### 礲定 取消 £I¥ ® 帮助 Á μI¶ À Â à Ă Ă Æ Ç È É Ê Ë Ì Î Ĩ Ñ Ò Ó Ô Õ Ö Ø Ù Ú ÛÜBÀ á â ã ä å æ è é ê ë ì í î ī ñ ò ô õ ö ÷ øù ú û ü ÿ Œ ™ → œ Ÿ

图 3-27 "插入其他字符" 对话框

## 🔍 知识拓展

#### 特殊字符的数字参考和实体参考

在 HTML 中, 一个特殊字符有两种表达方式, 一种称作数字参考, 另一种称作实体参考。 数字参考,就是用数字来表示文档中的特殊字符,通常由前缀"&#"加上数值,再加上后缀";"组成, 其表达方式为: &#D;, 其中 D 是一个十进制数值。

实体参考,就是用有意义的名称来表示特殊字符,通常由前缀"&"加上字符对应的名称,再加上后缀":" 组成。其表达方式为: &name;,其中 name 是一个用于表示字符的名称,且区分大小写。

例如,可以使用"®"和"®"来表示注册商标符号"®"。尽管实体参考比数字参考要容易记忆, 不过,并非所有的浏览器都能够正确识别采用实体参考的特殊字符,但是它们都能够识别出采用数字参 考的特殊字符。

招鹤延年 2016年11月30日

图 3-25 最终效果

X

插入其他字符 插入: ®

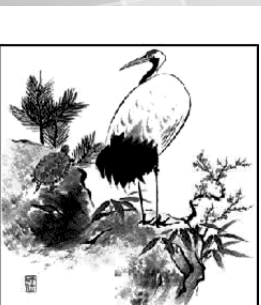

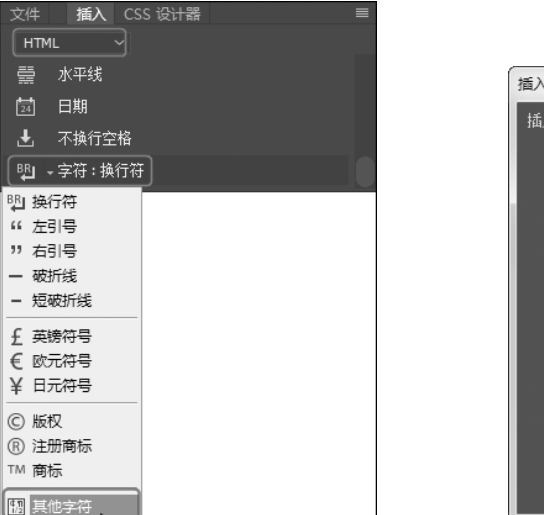

051 第3章